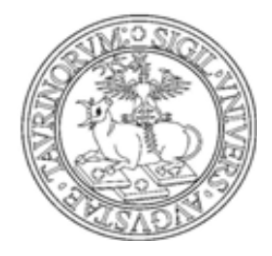

# UNIVERSITÀ DEGLI STUDI DI TORINO

# MANUALE PER DOCENTI: GESTIONE APPELLI E VERBALIZZAZIONE ESAMI ONLINE CON FIRMA DIGITALE REMOTA

## SOMMARIO

| Verbalizzazione online con firma – Schema ProcessoErrore. | II    | segnalibro |
|-----------------------------------------------------------|-------|------------|
| non è definito.                                           |       |            |
| Gestione lista iscritti                                   |       | 3          |
| Inserimento studenti                                      | ••••• | 4          |
| Copia lista iscritti                                      | ••••• | 6          |
| Stampa lista iscritti                                     | ••••• | 8          |
| Esportazione lista iscritti                               | ••••• | 8          |
| Inserimento esiti                                         | ••••• | 9          |
| a) Inserimento online                                     |       | 9          |
| b) Importazione/esportazione foglio excel                 |       | 10         |
| Pubblicazione esiti                                       |       | 11         |
| Verbalizzazione online: creazione e firma del verbale     |       | 14         |
| Correzione verbali                                        | ••••• | 16         |
|                                                           |       |            |

## **GESTIONE LISTA ISCRITTI**

Dopo aver fatto login sul Portale d'Ateneo, cliccare sul link Calendario esami

| myunito                     |          |                          |                         |                                                  | UNIVERSITÀ<br>DEGLI STUDI<br>DI TORINO |
|-----------------------------|----------|--------------------------|-------------------------|--------------------------------------------------|----------------------------------------|
| Didattica                   | Ricerca  | Registro                 | Strumenti per il lavoro | Intranet                                         | Servizi on line                        |
| l miei servizi              |          |                          |                         |                                                  |                                        |
| > Reportistica di Ateneo    |          |                          |                         |                                                  | E I                                    |
| E-learning                  |          |                          |                         |                                                  |                                        |
| > Facoltà di Test           | Webmai   | del personale            | EduMeter - Valutazione  | Registro lezioni                                 | Registro attività didattiche           |
| > Formazione del Personale  |          |                          | della didattica         | negisti o rezioni                                |                                        |
| Groupware per i progetti    |          |                          |                         |                                                  |                                        |
| Strutture Universitarie     |          | €                        | 000                     |                                                  |                                        |
| l miei servizi              |          |                          | 000                     |                                                  |                                        |
| > Gestione pagina personale | Cedolino | stipendi / Cud<br>online | Calendario esami        | IRIS-AperTO - Catalogo<br>prodotti della ricerca | Wi-Fi                                  |

Selezionare l'attività didattica su cui si vuole operare, cliccando sull'icona a forma di matita

| Docente                                                                                                    | Appelli d'esame                                                                                                    |                                                             |             |  |  |  |  |
|----------------------------------------------------------------------------------------------------|----------------------------------------------------------------------------------------------------|-------------------------------------------------------------|-------------|--|--|--|--|
| DOCENTE TEST                                                                                                    |                                                                                                    |                                                             |             |  |  |  |  |
|                                                                                                    | ATTENZIONE: per un passaggio graduale al nuovo sistema di valutazione, gli studenti iscritti al le II anno nell'a.a. 2014/2015 (triennale, magistrale, ciclo unico) potranno iscriversi ad ogni singolo appello unicamente dopo aver espresso la propria opinione sul sito Edumeter .<br>Per maggiori dettagli consultare la sezione del Portale Opinione Studenti. |                                                             |             |  |  |  |  |
| La pagina presenta l'elenco di tutti gli insegnamenti per i quali è possibile gestire appelli d'esame. Nel caso in cui l'elenco non risulti<br>completo/corretto o sia necessario supporto operativo nella gestione degli appelli contattare il personale incaricato al caricamento del<br>calendario esami della propria Struttura. |                                                                                                    |                                                             |             |  |  |  |  |
|                                                                                                    | l manuali e le FAQ relativi agli appelli d'esame e alla verbalizzazione online sono disponibili nella pagina "Istruzioni per i docenti" del Portale<br>di Ateneo.                                                                                                    |                                                             |             |  |  |  |  |
|                                                                                                    | Vedi/Crea appelli per l'insegnamento                                                                                                    |                                                             |             |  |  |  |  |
|                                                                                                    |                                                                                                    |                                                             |             |  |  |  |  |
|                                                                                                    | Attività Didattica [codice]                                                                                                    | Corso di Studi (tipo corso)                                 |             |  |  |  |  |
|                                                                                                    | BIOCHIMICA E BIOCHIMICA APPLICATA [FAR0054]                                                                                                    | FARMACIA (LM)                                               | 302         |  |  |  |  |
|                                                                                                    | BIOCHIMICA + BIOCHIMICA APPLICATA [03459]                                                                                                    | FARMACIA (L)                                                |             |  |  |  |  |
|                                                                                                    | BIOCHIMICA + BIOCHIMICA APPLICATA [F3150]                                                                                                    | FARMACIA (LS)                                               |             |  |  |  |  |
|                                                                                                    | BIOCHIMICA- BIOCHIMICA APPLIC.MEDICA (CORSO INTEGRATO)<br>[F3185]                                                                                                    | INFORMAZIONE SCIENTIFICA SUL FARMACO (L)                    |             |  |  |  |  |
|                                                                                                    | BIOCHIMICA E BIOCHIMICA APPLICATA [FAR0084]                                                                                                    | INFORMAZIONE SCIENTIFICA SUL FARMACO (L)                    |             |  |  |  |  |
|                                                                                                    | CHIMICA ORGANICA [FAR0052]                                                                                                    | FARMACIA (LM)(fino al 2014/2015)                            | 30 <b>2</b> |  |  |  |  |
|                                                                                                    | CHIMICA ORGANICA [F3146]                                                                                                    | FARMACIA (LS)(fino al 2014/2015)                            |             |  |  |  |  |
|                                                                                                    | CHIMICA ORGANICA [F3184] INFORMAZIONE SCIENTIFICA SUL FARMACO (L)(fino al 2014/2015)                                                                                                    |                                                             |             |  |  |  |  |
|                                                                                                    | CHIMICA ORGANICA [FAR0083]                                                                                                    | INFORMAZIONE SCIENTIFICA SUL FARMACO (L)(fino al 2014/2015) |             |  |  |  |  |

Una volta entrati nella lista degli appelli per attività didattica per corso di studi (AD/CDS), nella colonna **Azioni**, sono già graficamente rappresentate alcune informazioni inerenti all'appello:

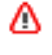

indica che non ci sono studenti iscritti all'appello;

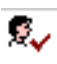

indica che ci sono studenti iscritti all'appello.

| Lista appelli d'esame                  |      |                  |                 |    |          |        |                     |      |           |           |
|----------------------------------------|------|------------------|-----------------|----|----------|--------|---------------------|------|-----------|-----------|
| Appelli di: CHIMICA ORGANICA [FAR0     | 052] |                  |                 |    |          |        |                     | visu | ializza d | ettagli : |
| FARMACIA [003503] (LM)                 |      |                  |                 |    |          |        |                     |      |           |           |
| Elenco Appelli d'esame                 |      |                  |                 |    |          |        |                     |      |           |           |
| D <u>Crea prova in itinere/esonero</u> |      | Visu             | alizza appelli: |    |          |        | recenti             | •    |           |           |
| Descrizione Appello                    |      | Data e ora       | Student         | ti | Esiti in | seriti | Verbali<br>caricati |      | Azion     | I         |
| CHIMICA ORGANICA                       | 0    | 16/09/2016       |                 |    |          |        |                     |      | 2         | ۵         |
| CHIMICA ORGANICA                       | 0    | 06/09/2016       |                 |    |          |        |                     |      | 2         | ▲         |
| CHIMICA ORGANICA                       | 0    | 20/07/2016       |                 |    |          |        |                     |      | 2         | ۵         |
| CHIMICA ORGANICA                       | 0    | 30/06/2016       |                 |    |          |        |                     |      | 2         | ۵         |
| CHIMICA ORGANICA                       | 0    | 16/06/2016       |                 |    |          |        |                     |      | 2         | ▲         |
| CHIMICA ORGANICA                       | 0    | 03/03/2016       |                 |    |          |        |                     |      | 2         | ۵         |
| CHIMICA ORGANICA                       | 0    | 19/02/2016       |                 |    |          |        |                     |      | 2         | ≙         |
| CHIMICA ORGANICA                       | 0    | 29/01/2016       |                 |    |          |        |                     |      | 2         | ▲         |
| prova esse3                            | 0    | 07/10/2015 09:00 | ۲               | 1  | \$5      |        |                     |      | 2         | \$.       |
| Prova ESSE3 - bacheca esiti            | 0    | 23/09/2015       | ۲               | 1  | ۲        | 1      | \$                  |      | <b></b>   | ₽.,       |
| CHIMICA ORGANICA                       | 0    | 18/09/2015       | ۲               | 53 | ۲        | 11     | ۲                   | 11   | 2         | 2.        |

## **INSERIMENTO STUDENTI**

Cliccando sull'icona (oppure sull'icona e successivamente sulla funzione **Aggiungi studente**) si apre la schermata da cui è possibile iscrivere gli studenti:

| Dati Appello                                                                                                    |                                                                                                    |                                |
|----------------------------------------------------------------------------------------------------|----------------------------------------------------------------------------------------------------|--------------------------------|
|                                                                                                    |                                                                                                    | state lines dette all se       |
| Appelli di: CHIMICA ORG                                                                                                    | GANICA [FAR0052]                                                                                                    | visualizza dettagli >>         |
| ARMACIA [003503] (LM)                                                                                                    | )                                                                                                    |                                |
| Sessio                                                                                                    | oni: SESSIONE AUTUNNALE [01/10/2015 - 31/12/2015], SESSIONE UNICA [01/10/2015 - 3                                                                                                    | 0/09/2016]                     |
| Descrizion                                                                                                    | ne: prova esse3                                                                                                    |                                |
|                                                                                                    |                                                                                                    |                                |
| Date Appello (dal-                                                                                                    | -al): 07/10/2015 -                                                                                                    |                                |
| Date Appello (dal-                                                                                                    | al): 07/10/2015 -<br>no: Assegnazione Automatica                                                                                                    |                                |
| Date Appello (dal-a<br>Turr<br>Tipo di Verbalizzazion                                                                                                    | al): 07/10/2015 -<br>no: Assegnazione Automatica<br>noe: Appello Firma Digitale                                                                                                    |                                |
| Date Appello (dal-<br>Turr<br>Tipo di Verbalizzazion                                                                                                    | al): 07/10/2015 -<br>no: Assegnazione Automatica<br>ne: Appello Firma Digitale                                                                                                    |                                |
| Date Appello (dal-<br>Turr<br>Tipo di Verbalizzazion                                                                                                    | al): 07/10/2015 -<br>no: Assegnazione Automatica<br>ne: Appello Firma Digitale                                                                                                    |                                |
| Date Appello (dal-<br>Turr<br>Tipo di Verbalizzazion                                                                                                    | al): 07/10/2015 -<br>no: Assegnazione Automatica<br>ne: Appello Firma Digitale                                                                                                    |                                |
| Date Appello (dal-<br>Turr<br>Tipo di Verbalizzazion<br>Ricerca Studenti                                                                                   | al): 07/10/2015 -<br>no: Assegnazione Automatica<br>ne: Appello Firma Digitale                                                                                                    |                                |
| Date Appello (dal-<br>Tun<br>Tipo di Verbalizzazion<br>Ricerca Studenti<br>er effettuare la ricerca è                                                      | al): 07/10/2015 -<br>no: Assegnazione Automatica<br>ne: Appello Firma Digitale<br>è obbligatorio inserire almeno un valore tra Matricola e Cognome                                                                                              |                                |
| Date Appello (dal-<br>Turn<br>Tipo di Verbalizzazion<br>Ricerca Studenti<br>er effettuare la ricerca è<br>Ippure per prenotare un                          | al): 07/10/2015 -<br>no: Assegnazione Automatica<br>ne: Appello Firma Digitale<br>è obbligatorio inserire almeno un valore tra Matricola e Cognome<br>n insieme di studenti (COPIA LISTA ISCRITTI) selezionandoli da una lista iscritti già pop | xolata <mark>Clicca qui</mark> |
| Date Appello (dal-<br>Turn<br>Tipo di Verbalizzazion<br>Ricerca Studenti<br>er effettuare la ricerca è<br>ppure per prenotare un<br>Matricola:             | al): 07/10/2015 -<br>no: Assegnazione Automatica<br>ne: Appello Firma Digitale<br>è obbligatorio inserire almeno un valore tra Matricola e Cognome<br>n insieme di studenti (COPIA LISTA ISCRITTI) selezionandoli da una lista iscritti già pop | oolata <mark>Clicca qui</mark> |
| Date Appello (dal-<br>Turi<br>Tipo di Verbalizzazion<br>Ricerca Studenti<br>er effettuare la ricerca è<br>popure per prenotare un<br>Matricola:            | al): 07/10/2015 -<br>no: Assegnazione Automatica<br>ne: Appello Firma Digitale<br>è obbligatorio inserire almeno un valore tra Matricola e Cognome<br>n insieme di studenti (COPIA LISTA ISCRITTI) selezionandoli da una lista iscritti già pop | volata Clicca qui              |
| Date Appello (dal-<br>Tur<br>Tipo di Verbalizzazion<br>Ricerca Studenti<br>er effettuare la ricerca è<br>oppure per prenotare un<br>Matricola:<br>Cognome: | al): 07/10/2015 -<br>no: Assegnazione Automatica<br>ne: Appello Firma Digitale<br>è obbligatorio inserire almeno un valore tra Matricola e Cognome<br>n insieme di studenti (COPIA LISTA ISCRITTI) selezionandoli da una lista iscritti già pop | xolata Clicca qui              |

Il docente può iscrivere gli studenti anche il giorno stesso dell'appello. I parametri di ricerca che possono essere utilizzati sono:

- Matricola;
- **Cognome** (è sufficiente inserire le prime tre lettere o utilizzare il carattere % per ampliare i risultati della ricerca);
- Nome.

Verranno mostrati i nominativi degli studenti corrispondenti ai dati immessi, iscritti al/ai corso/i di laurea a cui si riferisce l'attività didattica e che abbiano l'attività didattica già presente nel proprio libretto.

| Ricerca Studenti                                                                                                    |         |             |         |  |  |  |  |  |
|----------------------------------------------------------------------------------------------------|---------|-------------|---------|--|--|--|--|--|
| Per effettuare la ricerca è obbligatorio inserire almeno un valore tra Matricola e Cognome<br>Oppure per prenotare un insieme di studenti (COPIA LISTA ISCRITTI) selezionandoli da una lista iscritti già popolata Clicca qui |         |             |         |  |  |  |  |  |
| Matricola:                                                                                                    | 713666  |             |         |  |  |  |  |  |
| Cognome:                                                                                                    |         |             |         |  |  |  |  |  |
| Nome:                                                                                                    |         |             |         |  |  |  |  |  |
| Ricerca<br>Lista Studenti                                                                                                    | Ar      | nulla       | Esci    |  |  |  |  |  |
| Matricola                                                                                                    | Cognome | Nome        | Iscrivi |  |  |  |  |  |
| 713666                                                                                                    | ΑΑΑΑΑΕ  | TR FARMACIA | \$÷     |  |  |  |  |  |

Dopo aver identificato lo studente da aggiungere, cliccare sull'icona 🏝 corrispondente.

Una volta iscritto, lo studente non sarà più presente nel risultato della ricerca per eventuali inserimenti successivi.

Attenzione! Lo Studente può cancellare la propria prenotazione, indipendentemente da chi l'abbia effettuata (studente/docente/segreteria), solo nei termini di apertura della lista iscritti.

Il docente non può eliminare la prenotazione ad un appello effettuata dallo studente. Il docente può iscrivere e cancellare studenti anche oltre i termini di apertura della lista iscritti.

## **COPIA LISTA ISCRITTI**

E' possibile copiare la lista iscritti di un altro appello (ad esempio una prova parziale, una prova non verbalizzante NVR), attraverso la funzione **Copia Lista Iscritti** 

| Ricerca Studenti                                       |                                                                                                    |            |
|--------------------------------------------------------|----------------------------------------------------------------------------------------------------|------------|
| Per effettuare la ricerca è<br>Oppure per prenotare un | obbligatorio inserire almeno un valore tra Matricola e Cognome<br>insieme di studenti (COPIA LISTA ISCRITTI) selezionandoli da una lista iscritti già popolat | Clicca qui |
| Matricola:                                             |                                                                                                    |            |
| Cognome:                                               |                                                                                                    |            |
| Nome:                                                  |                                                                                                    |            |
|                                                        |                                                                                                    |            |
| Ricerca                                                | Annulla                                                                                                    | Esci       |

Selezionare l'appello di interesse dall'elenco e cliccare su Mostra lista iscritti:

| FARM/ | ACIA [003503] (LM)          |   |            |          |          |            |         |           | - Julia  |
|-------|-----------------------------|---|------------|----------|----------|------------|---------|-----------|----------|
| Lienc |                             |   |            |          |          |            | Visuali | zza recen | ıti      |
| Sel   | Descrizione Appello         |   | Data e ora | Studenti | iscritti | Esiti inse | eriti   | Verbali   | caricati |
|       | CHIMICA ORGANICA            | 0 | 16/09/2016 |          |          |            |         |           |          |
|       | CHIMICA ORGANICA            | 0 | 06/09/2016 |          |          |            |         |           |          |
|       | CHIMICA ORGANICA            | 0 | 20/07/2016 |          |          |            |         |           |          |
| 0     | CHIMICA ORGANICA            | 0 | 30/06/2016 |          |          |            |         |           |          |
| •     | CHIMICA ORGANICA            | 0 | 16/06/2016 |          |          |            |         |           |          |
| •     | CHIMICA ORGANICA            | 0 | 03/03/2016 |          |          |            |         |           |          |
| •     | CHIMICA ORGANICA            | 0 | 19/02/2016 |          |          |            |         |           |          |
| •     | CHIMICA ORGANICA            | 0 | 29/01/2016 |          |          |            |         |           |          |
| ۲     | Prova ESSE3 - bacheca esiti | 0 | 23/09/2015 | ۲        | 1        | 0          | 1       | 45        |          |
| •     | CHIMICA ORGANICA            | 0 | 18/09/2015 | ۲        | 53       | ۲          | 11      | ۲         | 11       |
|       | CHIMICA ORGANICA            | 9 | 04/09/2015 | ۲        | 42       | 0          | 6       | ۲         | 6        |
|       | CHIMICA ORGANICA            | 3 | 20/07/2015 | ۲        | 57       | ۲          | 6       | ۲         | 6        |

Il sistema propone alcuni filtri e offre la possibilità di copiare gli esiti assegnati a ciascuno studente attraverso l'opzione **Importa esiti**, che di default non è selezionata.

Dopo aver scelto i nominativi degli studenti da iscrivere al nuovo appello, cliccare su **Prenota** studenti selezionati:

| Cal                    | Calendario Esami - Prenotazione studenti da precedenti liste iscritti |                                              |                                    |                     |                          |  |  |  |  |
|------------------------|-----------------------------------------------------------------------|----------------------------------------------|------------------------------------|---------------------|--------------------------|--|--|--|--|
| App                    | Appelli di: CHIMICA ORGANICA [FAR0052] visualizza dettagli >>         |                                              |                                    |                     |                          |  |  |  |  |
| FARMACIA [003503] (LM) |                                                                       |                                              |                                    |                     |                          |  |  |  |  |
| D                      | Descrizione Appello: prova esse3                                      |                                              |                                    |                     |                          |  |  |  |  |
|                        | Data Appello : 07                                                     | /10/2015                                     |                                    |                     |                          |  |  |  |  |
| Tip                    | o Verbalizzazione: Ap                                                 | opello Firma Digitale                        |                                    |                     |                          |  |  |  |  |
| Elei                   | nco studenti prenotal                                                 | əili                                         |                                    |                     |                          |  |  |  |  |
| Atte<br>dida           | enzione, il sistema nor<br>attica.                                    | n mostra gli studenti che risultano già prer | otati all'appello destinazione o p | per i quali risulta | già sostenuta l'attività |  |  |  |  |
| 🗆 n                    | nostra solo studenti co                                               | on esito                                     | Maggiore di 🔹 - selea              | ziona - 🔻           | <u>Applica filtri</u>    |  |  |  |  |
| n                      | nostra solo studenti c                                                | on stato dell'esito                          | Uguale a 🔹 - sele                  | ziona - 🔻           |                          |  |  |  |  |
| •                      | Importa esiti                                                         |                                              |                                    |                     |                          |  |  |  |  |
| #                      | Matricola                                                             | Cognome e Nome                               | AA Freq                            | Esito               | Sel. tutti               |  |  |  |  |
| 1                      | 713666                                                                | AAAAAAE TR FARMACIA                          | 2013/2014                          | 26                  | •                        |  |  |  |  |
| F                      | Prenota studenti selezio                                              | nati                                         | Annulla                            |                     | Esci                     |  |  |  |  |

Una volta iscritto almeno uno studente, nell'Elenco Appelli d'esame l'icona 🛆 verrà sostituita

dall'icona 🍢 . Cliccandoci si accederà alla seguente finestra di gestione prova:

| 🖨 Stampa Lista Iscritti                                                                                                    |
|----------------------------------------------------------------------------------------------------|
| E' possibile stampare la lista degli iscritti all'appello d'esame selezionato. Per modificare l'ordinamento della lista cliccare sulle frecce presenti<br>sui titoli di colonna (la lista è ordinabile in modo crescente/decrescente in base a: data di iscrizione, matricola studente, cognome studente,<br>codice dell'insegnamento). Attenzione: verificare la data di chiusura delle iscrizioni.         |
| 🕾 Esporta Dati Lista Iscritti                                                                                                    |
| E' possibile esportare e salvare i dati relativi alla lista iscritti in formato Excel. Per modificare l'ordinamento della lista cliccare sulle frecce<br>presenti sui titoli di colonna (la lista è ordinabile in modo crescente/decrescente in base a: data di iscrizione, matricola studente, cognome<br>studente, codice dell'insegnamento). Attenzione: verificare la data di chiusura delle iscrizioni. |
| El Comunicazioni agli Iscritti                                                                                                    |
| La funzione "comunicazioni agli iscritti" consente l'invio di una mail alla casella di posta istituzionale di tutti gli studenti iscritti all'appello (o<br>ad un loro sottoinsieme). Tale comunicazione potrà avere come mittente il recapito del docente oppure un recapito generico di sistema<br>(scelta di default).                                                                                    |
| 🕅 Aggiungi Studente                                                                                                    |
| Questa funzione consente l'iscrizione di singoli studenti (oppure la copia di una lista iscritti presente su un altro appello) all'appello d'esame<br>selezionato.                                                                                                    |
| 302 Inserimento Esiti                                                                                                    |
| La funzione "inserimento esiti" vi consente di attribuire a ciascuno studente il risultato della prova d'esame. In caso di esame scritto gli esiti<br>saranno visibili sul web (e comunicati automaticamente via mail agli studenti iscritti all'appello) solo dopo essere stati "pubblicati".<br>Attenzione: questa funzione è abilitata solo dopo la data dell'appello                                     |
| Scegli file Nessun file selezionato                                                                                                    |
| La funzione "importazione esiti" vi consente di importare i risultati della prova d'esame a partire dal file excel precedentemente esportato e compilato. In caso di esame scritto gli esiti saranno visibili sul web (e comunicati automaticamente via mail agli studenti iscritti all'appello) solo dopo essere stati "pubblicati". Attenzione: questa funzione è abilitata solo dopo la data dell'appello |
| E Pubblica Esiti                                                                                                    |
| La funzione "pubblica esiti" consente la pubblicazione sul web degli esiti precedentemente inseriti (contemporaneamente viene inviata una<br>mail alla casella di posta istituzionale degli studenti iscritti all'appello).                                                                                                    |
| Esci                                                                                                    |

## STAMPA LISTA ISCRITTI

Per stampare la lista degli studenti iscritti cliccare sulla funzione Estampa Lista Iscritti o sull'icona a

forma di stampante

È possibile ordinare la lista iscritti all'appello in base ai criteri di Data Iscrizione, Matricola, Cognome e Nome, utilizzando le freccette evidenziate:

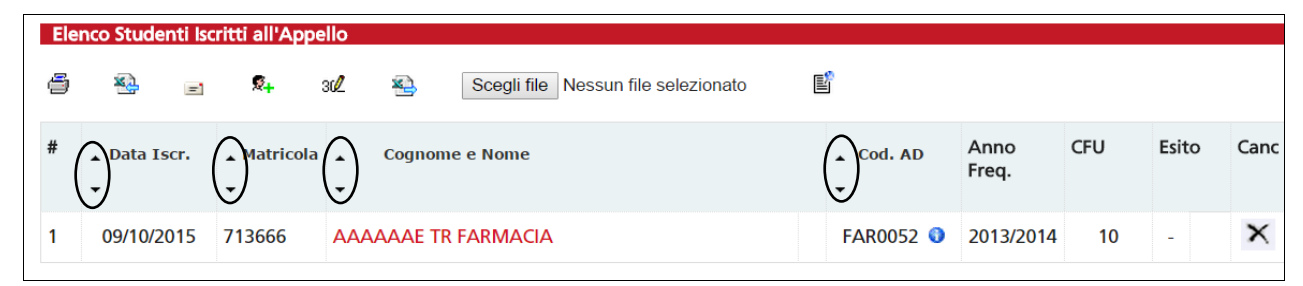

Il cambio di ordinamento nella pagina web sarà replicato sulla stampa lista iscritti e nei fogli di export.

## **ESPORTAZIONE LISTA ISCRITTI**

È possibile esportare in formato Excel (.xls) la lista iscritti cliccando sulla funzione:

🐏 Esporta Dati Lista Iscritti

Viene data la possibilità di scegliere la modalità di valutazione dell'esame:

| Metodo di valutazione                                              |      |
|--------------------------------------------------------------------|------|
| Voti                                                               |      |
| Approvazione (Approvato/Non Approvato)                             |      |
| 🔍 Idoneità (Idoneo/Non Idoneo)                                     |      |
| Giudizi (Ottimo/Discreto/Buono/Distinto/Sufficiente/Insufficiente) |      |
|                                                                    |      |
| Avanti                                                             | Esci |

Dopo aver salvato il file sul proprio computer, sarà possibile inserire gli esiti e le domande d'esame, tenendo presente la legenda del *Tipo Esito*: Voto (<u>31=30L, ASS= assente, 0= insufficiente, RIT= ritirato</u>).

| Attività Didattica [COI                            | 0]                                   | Corso di Studio [      | COD]                    |                      |       |                 |                  |                    |                      |
|----------------------------------------------------|--------------------------------------|------------------------|-------------------------|----------------------|-------|-----------------|------------------|--------------------|----------------------|
| CHIMICA ORGANICA [                                 | FARMACIA [00350                      | 1]                     |                         |                      |       |                 |                  |                    |                      |
| CHIMICA ORGANICA [FAR0052]                         |                                      | FARMACIA (00350        | 3]                      |                      |       |                 |                  |                    |                      |
| CHIMICA ORGANICA                                   | FAR0083]                             | INFORMAZIONE S         | CIENTIFICA SUL F        | ARMACO [003702]      |       |                 |                  |                    |                      |
| CHIMICA ORGANICA [                                 | F3184]                               | INFORMAZIONE S         | CIENTIFICA SUL F        | ARMACO [003302]      |       |                 |                  |                    |                      |
| Sessioni                                           | SESSIONE AUTU                        | NNALE [01/10/2015 -    | 31/12/2015]             |                      |       |                 |                  |                    |                      |
|                                                    | SESSIONE UNICA                       | A [01/10/2015 - 30/09  | 2016]                   |                      |       |                 |                  |                    |                      |
| Descrizione Appello                                | prova esse3                          |                        |                         |                      |       |                 |                  |                    |                      |
| Tipo di Prova                                      | non specificato                      |                        |                         |                      |       |                 |                  |                    |                      |
| Prenotazione (dal-al)                              | 08/09/2015 - 04/1                    | 0/2015                 |                         |                      |       |                 |                  |                    |                      |
| Date Appello                                       | 07/10/2015 - 09:0                    | 0:00 - Nessun partizio | namento                 |                      |       |                 |                  |                    |                      |
| Totale Studenti iscritti                           | i 1                                  |                        |                         |                      |       |                 |                  |                    |                      |
| Tipo Esito                                         | Voto in trentesimi                   | (31 = 30L, ASS = Ass   | ente, 0 = Insufficier   | nte, RIT = Ritirato) |       |                 |                  |                    |                      |
| Elenco Studenti Iscritt                            | ti all'Appello                       |                        |                         |                      |       |                 |                  |                    |                      |
| # Matricola                                        | Cognome                              | Nome                   | Anno Freq.              | CFU                  | Esito | Domande d'esame | Data superamento | AD COD.            | Warning prenotazione |
| 1 713666                                           | AAAAAAE                              | TR FARMACIA            | 2013/2014               | 10                   |       |                 |                  | FAR0052            |                      |
| Elenco Studenti Iscritt<br># Matricola<br>1 713666 | ti all'Appello<br>Cognome<br>AAAAAAE | Nome<br>TR FARMACIA    | Anno Freq.<br>2013/2014 | CFU<br>10            | Esito | Domande d'esame | Data superamento | AD COD.<br>FAR0052 | Warning prenotazio   |

#### ATTENZIONE: questo file è parzialmente protetto! Gli unici campi modificabili sono Esito, Domande d'esame e Data superamento.

Una volta salvate le modifiche è possibile quindi importare attraverso la funzione

Attenzione! Non è possibile usare il foglio excel per aggiungere studenti alla lista iscritti.

### **INSERIMENTO ESITI**

#### A) INSERIMENTO ONLINE

E' possibile inserire gli esiti online tramite l'apposita funzione link si apre la pagina di scelta del metodo di valutazione:

| Metodo di valutazione                           |                      |
|-------------------------------------------------|----------------------|
| Voti                                            |                      |
| Approvazione (Approvato/Non Approvato)          |                      |
| 🔍 Idoneità (Idoneo/Non Idoneo)                  |                      |
| Giudizi (Ottimo/Discreto/Buono/Distinto/Suffici | iente/Insufficiente) |
|                                                 |                      |
|                                                 | Avanti               |

Dopo aver selezionato il metodo da applicare, cliccare su.

Si accede così alla pagina di inserimento degli esiti, da cui è possibile inserire gli esiti selezionandoli dal menù a tendina:

Avanti

| Ins | serimento <mark>E</mark> siti                    |                                    |                                     |          |                       |                                |                 |
|-----|--------------------------------------------------|------------------------------------|-------------------------------------|----------|-----------------------|--------------------------------|-----------------|
| Ар  | pelli di: CHIMICA ORGAN                          | ICA [FAR0052]                      |                                     |          |                       | - seleziona -<br>Trenta e Lode | zza dettagli >> |
| Ele | enco Studenti Iscritti all'A                     | ppello                             |                                     |          |                       | 29<br>28<br>27                 |                 |
|     | Anno Accademico:                                 | 2014/2015.                         |                                     |          |                       | 26                             |                 |
|     | Sessioni:<br>Descrizione Appello:                | sessione Autun<br>prova esse3      | INALE [01/10/2015 - 31/12/2015], SE | SSIONE U | INICA [01/10/2015 - 3 | 24 26<br>23                    |                 |
|     | Prenotazione (dal-al):<br>Date Appello (dal-al): | 08/09/2015 - 04/10<br>07/10/2015 - | 0/2015                              |          |                       | 22<br>21<br>20                 |                 |
|     | Tipo Esame:<br>Totale Studenti iscritti:         | non specificato<br>1               |                                     |          |                       | 19<br>18<br>17<br>16<br>15     |                 |
| #   | Data Iscrizione                                  | Matricola                          | Cognome e Nome                      |          | Anno freq.            | 14<br>13                       | •               |
| 1   | 09/10/2015                                       | 713666                             | AAAAAAE TR FARMACIA                 |          | 2013/2014             | - seleziona -                  | • 🕑             |
|     | Salva                                            |                                    |                                     |          | Es                    | ci                             |                 |

Se si desidera inserire le domande di esame, una data di sostenimento esame diversa da quella dell'appello o delle note (visibili solo allo studente al cui esito sono associate), bisogna

cliccare sull'icona **Domande d'esame** vicino al menù a tendina e compilare i campi di interesse nella sezione Dati studente:

| Dati studente         |                                                                    |
|-----------------------|--------------------------------------------------------------------|
| Studente [Matricola]: | AAAAAAE TR FARMACIA [713666]                                       |
| Data iscrizione:      | 09/10/2015                                                         |
| Data esame:           | (gg/mm/aaaa) Valorizzare sole se diversa dalla data dell' appello. |
| Esito:                | 26 •                                                               |
| Domande d'esame:      |                                                                    |
|                       | Nessuna domanda d'esame disponibile.                               |
| Nota per lo studente: |                                                                    |
|                       |                                                                    |
| Salva                 | Annulla Esci                                                       |

Dopo aver riempito i campi desiderati, si può procedere cliccando su salva (che riporta alla pagina precedente), oppure cliccando sul pulsante (che permette di accedere ai Dati studente del successivo iscritto all'appello).

Una volta inseriti e salvati gli esiti, cliccare su Esci . Si torna alla lista iscritti con gli esiti inseriti nell'elenco studenti.

#### **B) IMPORTAZIONE/ESPORTAZIONE FOGLIO EXCEL**

Un'ulteriore possibilità di inserimento esiti è data dalle funzionalità di esportazione e importazione dei dati della lista iscritti.

Una volta esportato e compilato off line il file excel, accedere alla funzione <sup>Selmportazione Esiti</sup>, cliccare su <sup>Scegli file</sup> e selezionare il file excel precedentemente salvato. È necessario caricare lo stesso file esportato e compilato e cliccare sul link <sup>Selmportazione Esiti</sup>. A conferma della corretta importazione apparirà il seguente messaggio:

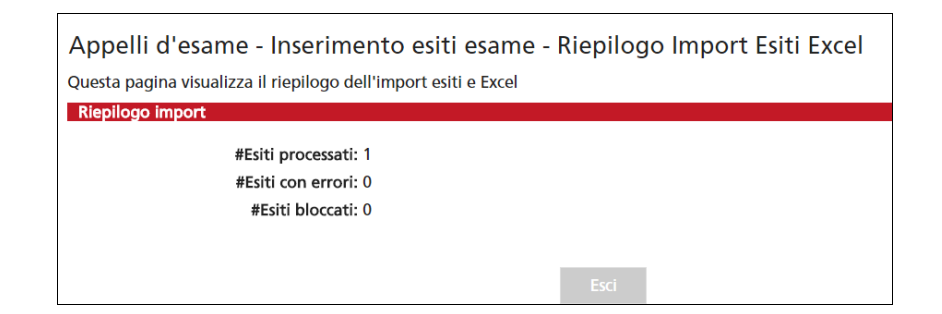

Cliccando su si torna alla lista iscritti aggiornata in base agli esiti inseriti:

| Prova<br>Eler | a d'esame già e<br>nco Studenti Iso | ffettuata, de               | evono es<br>ello | sere ins | eriti/importati e pubblicati gli esiti c | dell'esame. |     |               |     |       |      |
|---------------|-------------------------------------|-----------------------------|------------------|----------|------------------------------------------|-------------|-----|---------------|-----|-------|------|
| 9             |                                     | <b>₹</b> +                  | 302              | ×]       | Scegli file Nessun file selezionato      | ľ           |     |               |     |       |      |
| #             | ▲ Data Iscr.                        | ▲ Matricola<br><del>▼</del> | • c              | ognome   | e Nome                                   | ⊾ Cod. A    | D   | Anno<br>Freq. | CFU | Esito | Canc |
| 1             | 09/10/2015                          | 713666                      | AAAA             | AAE TR   | FARMACIA                                 | FAR0052     | 2 🗿 | 2013/2014     | 10  | 26    | ×    |

## **PUBBLICAZIONE ESITI**

Se il tipo di appello lo prevede, una volta inseriti gli esiti, si deve procedere con la pubblicazione, attraverso la funzione Pubblica Esiti, affinché gli studenti possano visionare i voti delle prove scritte nella Bacheca esiti della loro MyUnito.

N. B. La pubblicazione degli esiti genera l'invio automatico di una e-mail alla casella di posta istituzionale degli studenti iscritti all'appello, con la comunicazione dell'esito conseguito.

| Арр              | elli di: CHIMICA ORGAN                                                     | ICA [FAR0052]                              |                                         |                            | visualizz                         | a dettagli >         |
|------------------|----------------------------------------------------------------------------|--------------------------------------------|-----------------------------------------|----------------------------|-----------------------------------|----------------------|
| ARM              | MACIA [003503] (LM)                                                        |                                            |                                         |                            |                                   |                      |
|                  | Descrizione Appello:                                                       | prova esse3                                |                                         |                            |                                   |                      |
|                  | Date Appello (dal-al):                                                     | 07/10/2015 -                               |                                         |                            |                                   |                      |
|                  | Totale studenti iscritti:                                                  | 1                                          |                                         |                            |                                   |                      |
| <b>e</b>         | associa il valore 'assente'                                                | ' a tutti gli studenti                     | i che non hanno un esito                |                            |                                   |                      |
| ₹ a              | associa il valore 'assente'                                                | ' a tutti gli studenti<br>are              | i che non hanno un esito                |                            |                                   |                      |
| ₹<br>Elei        | associa il valore 'assente'                                                | ' a tutti gli studenti<br>are              | i che non hanno un esito                | Sel. studenti: co          | n esito senza esito               | tutti nessur         |
| ☑ a<br>Elei<br># | associa il valore 'assente'<br>nco studenti da selezion<br>Data Iscrizione | ' a tutti gli studenti<br>are<br>Matricola | i che non hanno un esito Cognome e Nome | Sel. studenti: co<br>Esito | n esito senza esito<br>Data pubbl | tutti nessur<br>Sel. |

Viene proposto un riepilogo dei dati dell'appello e l'elenco degli studenti iscritti, che sono selezionati tutti di default dal sistema.

Se non si desiderano pubblicare tutti gli esiti, è necessario deselezionare gli studenti per cui non si intende procedere, togliendo il flag alla voce **Sel.** corrispondente.

Il sistema inoltre associa il valore 'assente' a tutti gli studenti per cui non sono stati precedentemente inseriti gli esiti. Per inibire questa funzione deselezionare il flag:

🗷 associa il valore 'assente' a tutti gli studenti che non hanno un esito

Una volta scelti gli studenti per cui si intendono pubblicare gli esiti, cliccare su

Prima di procedere alla pubblicazione, il sistema richiede l'inserimento della **Data di fine pubblicazione**, che determina il periodo di tempo concesso allo studente per visualizzare l'esito nella Bacheca esiti della sua MyUnito ed effettuare la scelta di accettazione o ritiro.

Di default i giorni minimi concessi sono 5, ma è consentito prolungare l'intervallo di tempo.

Attenzione! Non sarà possibile procedere con la stampa dei verbali fino al giorno seguente a quello indicato come termine ultimo per il rifiuto del voto.

| Data di Pubblicazione      |                                                                                                    |
|----------------------------|----------------------------------------------------------------------------------------------------|
| Data di Fubblicazione      |                                                                                                    |
| Data di Pubblicazione:     | 09/10/2015 (gg/mm/aaaa)                                                                                                    |
| *Data Fine Pubblicazione - | ,                                                                                                    |
| min 5 gg (termine ultimo   |                                                                                                    |
| per la presa visione del   |                                                                                                    |
| Appelli Online             | 14/10/2015 (gg/mm/aaaa)                                                                                                    |
| verbalizzanti, termine     |                                                                                                    |
| ultimo per                 |                                                                                                    |
| online):                   | ·                                                                                                    |
|                            |                                                                                                    |
| Mail per lo studente:      | Il testo che segue sarà automaticamente inserito nella mail inviata allo studente al momento della pubblicazione<br>degli esiti. E' possibile aggiungere nel riquadro sotto riportato eventuali note aggiuntive (ad es luogo, data e ora<br>in cui avverrà la registrazione).                                             |
|                            | Le comunichiamo che l'esito della prova d'esame relativa all'attività didattica <%AD_DES%>,                                                                                                    |
|                            | da Lei sostenuta in data <%DATA_TURNO%>, è: <%VOTO%>.                                                                                                    |
|                            |                                                                                                    |
|                            | Attenzione: se questa e-mail proviene dall'indirizzo avvisi@unito.it è stata generata automaticamente dal sistema<br>informativo. Si prega pertanto di non rispondere a questo messaggio. Per ulteriori informazioni sull'esame<br>sostenuto contattare direttamente il docente o la Segreteria Studenti di appartenenza. |
|                            |                                                                                                    |
|                            |                                                                                                    |
|                            |                                                                                                    |
| Note Aggiuntive            |                                                                                                    |
| noteriggiantitei           |                                                                                                    |
|                            |                                                                                                    |
|                            |                                                                                                    |
|                            |                                                                                                    |
|                            |                                                                                                    |
| Pubblica Risultati         | Indiatro                                                                                                    |
| T abblica Nisultau         | indicato                                                                                                    |

In questa schermata è anche riportato il testo della mail inviata agli studenti per avvisarli dell'avvenuta pubblicazione. Questo testo è standard e non modificabile, ma è possibile compilare il campo **Note Aggiuntive** per aggiungere un testo libero alla mail di notifica.

Continua

#### Cliccando su Pubblica Risultati, si apre la pagina di conferma pubblicazione:

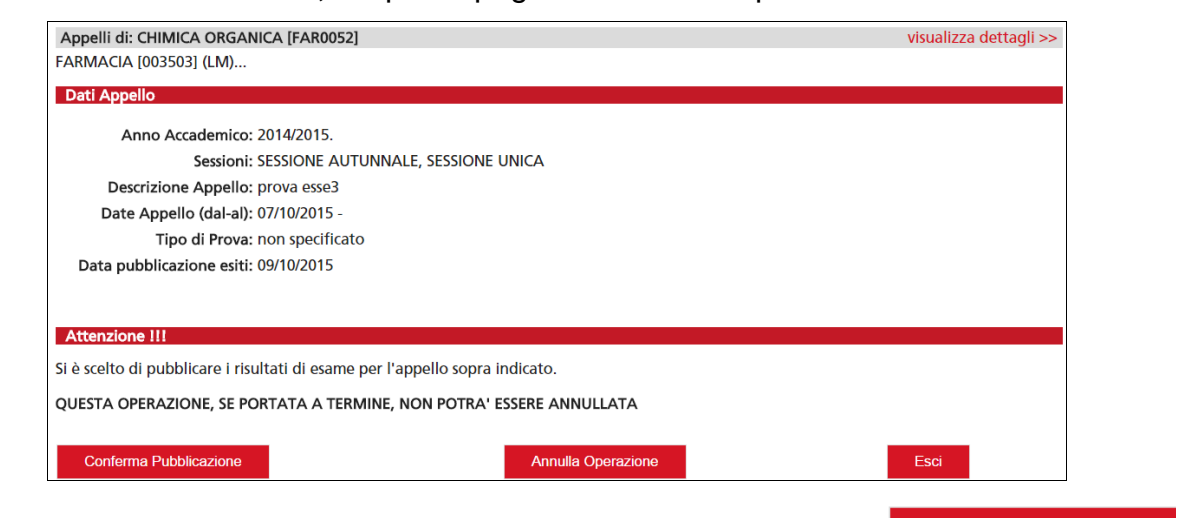

Fino a questo momento il processo è reversibile. Cliccando su Annulla Operazione si interrompe il processo di pubblicazione.

Per completare l'operazione, cliccare su Conferma Pubblicazione. Se il processo è andato a buon fine apparirà il messaggio di **Notifica Invio E-mail**:

| Calendario Esami                                                                                             |
|----------------------------------------------------------------------------------------------------|
| Notifica Invio E-mail                                                                                        |
| Congratulazioni: l'invio dei messaggi di posta elettronica agli studenti (account istituzionale) è in corso. |
| Esci                                                                                                    |

A questo punto gli esiti sono pubblicati e visibili dagli studenti in una apposita "Bacheca esiti" presente nella *MyUniTO Studente*. Cliccare sul tasto "Esci" per ritornare alla pagina di dettaglio sull'appello:

| Pubb | olicazione esiti o | conclusa in d    | ata 09/10/2015, gli studen | ti possono esprim | ersi sull'accettazione dell'e | sito fino al 1 | 4/10/201 | 5     |   |      |
|------|--------------------|------------------|----------------------------|-------------------|-------------------------------|----------------|----------|-------|---|------|
| Ele  | nco Studenti Iso   | critti all'Appe  | ello                       |                   |                               |                |          |       |   |      |
|      | 9                  |                  | ×2                         | =                 |                               |                |          |       |   |      |
| #    | ▲ Data Iscr.       | ▲ Matricola<br>▼ | Cognome e Nome             |                   | ▲ Cod. AD                     | Anno<br>Freq.  | CFU      | Esito |   | Canc |
| 1    | 09/10/2015         | 713666           | AAAAAAE TR FARMACIA        | 4                 | FAR0052 0                     | 2013/2014      | 10       | 26    | 0 |      |

Accanto all'esito pubblicato compare ora un piccolo semaforo.

Nel caso di appello scritto FWA, che prevede l'accettazione/rifiuto dell'esito online, il colore di questo semaforo è significativo (grigio: esito non ancora visionato dallo studente; giallo: l'esito visualizzato; verde: esito accettato; rosso: esito rifiutato).

## VERBALIZZAZIONE ONLINE: CREAZIONE E FIRMA DEL VERBALE

Gli appelli (scritti e/o orali) che prevedono una *verbalizzazione online* sono contraddistinti dall'icona

Una volta apparsa la funzione di "**Preview verbale**" caratterizzata dal simbolo i possibile generare i verbali cumulativi d'esame (per gli appelli scritti il tasto compare solo dopo la fine del periodo di pubblicazione degli esiti; per gli appelli orali compare dal giorno dell'appello)

| Gest | ione degli esiti  | completata, o    | devono essere generati | i verbali. |   |           |               |     |       |   |      |
|------|-------------------|------------------|------------------------|------------|---|-----------|---------------|-----|-------|---|------|
| Ele  | nco Studenti Iso  | critti all'Appe  | llo                    |            |   |           |               |     |       |   |      |
|      | ð                 | ×                |                        |            | Ľ |           |               |     |       |   |      |
| #    | ⊾ Data Iscr.<br>▼ | ▲ Matricola<br>▼ | ▲ Cognome e Nome       |            |   | ▲ Cod. AD | Anno<br>Freq. | CFU | Esito |   | Canc |
| 1    | 30/09/2015        | 713666           | AAAAAAE TR FARMAG      | CIA        |   | FAR0052 0 | 2013/2014     | 10  | 26    | 0 |      |

Cliccando su si apre la pagina di anteprima contenente l'elenco degli studenti e dei relativi esiti dell'esame. Il sistema propone e seleziona di default tutti gli iscritti con esito inserito.

In base alle disposizioni di Ateneo, gli studenti con esito *Ritirato* o *Insufficiente* possono non essere verbalizzati. In questo caso vengono segnalati dal sistema in un elenco a parte, con l'indicazione **Elenco esiti senza verbale**.

Cliccare quindi sul tasto "Firma Verbale" per procedere con l'operazione di firma.

| Elenco esiti | da verbalizz | are                 |               |       |   |      |
|--------------|--------------|---------------------|---------------|-------|---|------|
| Data Iscr.   | Matricola    | Cognome e Nome      | Anno<br>Freq. | Esito |   | Sel. |
| 0/09/2015    | 713666       | AAAAAAE TR FARMACIA | 2013/2014     | 26    | 0 |      |

Se i dati dei verbali sono corretti cliccare sul tasto "Firma" per proseguire

| Conte              | nuti selezion<br>VITÀ D                                                                                                    | ati per la firma remota<br>IDATTICA: CHIMICA      | ORGANICA    | A [FAR | 0052]   |               |  |  |  |  |  |
|--------------------|----------------------------------------------------------------------------------------------------|---------------------------------------------------|-------------|--------|---------|---------------|--|--|--|--|--|
| Num                | Matricola                                                                                                    | Cognome                                           | Nome        | Voto   | CFU     | Data<br>esame |  |  |  |  |  |
| 1                  | 713666                                                                                                    | ААААААЕ                                           | TR FARMACIA | 30     | 3       | 11/01/20      |  |  |  |  |  |
|                    | Corso di studi [Codice]: DAMS (DISCIPLINE DELL_ARTE DELLA MUSICA E DELLO<br>SPETTACOLO), TELEVISIONE E NUOVI MEDIA [006702] |                                                   |             |        |         |               |  |  |  |  |  |
|                    | Domande o                                                                                                    | d'esame:                                          |             |        |         |               |  |  |  |  |  |
| Per ese            | guire l'opera<br>e il pin di firm                                                                                           | azione di firma remota<br>a associato al servizio |             | [      |         |               |  |  |  |  |  |
| 2. Digital         | e il codice ass                                                                                                    |                                                   |             | 0      | a sound |               |  |  |  |  |  |
|                    | letare l'operazio                                                                                                    | one di firma cliccando su                         |             | Pro    | segui   |               |  |  |  |  |  |
| 3. Comp<br>Per anr | ullare l'oper                                                                                                    | azione firma                                      |             |        |         |               |  |  |  |  |  |

Inserire il **PIN** della propria firma digitale remota (codice numerico di 8 cifre) e l'**OTP** – *One Time password* (codice numerico di 8 cifre ricevuto tramite SMS sul proprio telefono cellulare) e successivamente cliccare sul tasto Prosegui

Il tasto Annulla consente invece di annullare l'operazione di firma e tornare allo step precedente.

Se la firma, che dura qualche secondo, va a buon fine nella pagina finale sarà possibile vedere il messaggio di conferma "Appello chiuso, verbali generati".

|          | Appelli di: CHIMICA ORGANICA [FAR0052]                                                                                                    | visua  |
|----------|----------------------------------------------------------------------------------------------------|--------|
|          | FARMACIA [003503] (LM)                                                                                                    |        |
|          | Sessioni: SESSIONE UNICA [01/10/2014 - 30/09/2015]                                                                                                    |        |
|          | Descrizione Appello: CHIMICA ORGANICA $\breve{\heartsuit}$                                                                                                    |        |
|          | Prenotazione (dal-al): 19/08/2015 - 15/09/2015                                                                                                    |        |
|          | Date Appello: 18/09/2015                                                                                                    |        |
|          | Tipo di Prova: non specificato                                                                                                    |        |
|          | Verbalizzazione: Appello Firma Digitale Semplificato                                                                                                    |        |
| <b>x</b> | Totale Studenti iscritti: 53                                                                                                    |        |
|          |                                                                                                    |        |
|          | Annual and the second all and and the                                                                                                    |        |
|          | Appeno chiuso, verban generati.<br>Per eventuali correzioni cliccare sull'icona di "Ristampa e correggi verbale" (N.B.: gli esiti già inseriti non saranno cance | llati) |
|          |                                                                                                    |        |

Il verbale elettronico firmato aggiornerà automaticamente ed in tempo reale il superamento dell'esame all'interno del libretto online degli studenti iscritti all'appello.

Nelle 24/48 h successive alle operazioni di firma il docente riceverà una mail, nella casella di posta istituzionale (@unito.it), da Infocert (mittente: <u>legalcert@infocert.it</u>) contenente l'avviso e la conferma dell'utilizzo della propria firma digitale remota:

## **CORREZIONE VERBALI**

Una volta generato il verbale, nella pagina di dettaglio relativo all'appello appare la funzione **Ristampa e Correggi verbale** (utile per correggere, in un secondo momento, i verbali elettronici che presentano delle inesattezze). Cliccando dunque sull'icona **Ristampa e Correggi verbale** si aprirà la schermata di riepilogo del verbale cumulativo:

| N | Elenco verbali generati in precedenza |                  |             |             |            |           |        |         |  |
|---|---------------------------------------|------------------|-------------|-------------|------------|-----------|--------|---------|--|
|   | # Lotto                               | Descrizione      | Data Stampa | Generato Da | Stato      | # Verbali | Stampa | Elimina |  |
| / | 104316                                | Verbale Standard | 23/09/2015  |             | Archiviato | 11        | ð      |         |  |
|   |                                       |                  |             | Esci        |            |           |        |         |  |

Cliccando sul numero di lotto è possibile procedere con la modifica di uno o più verbali tramite l'apposita icona 🗊 presente nella colonna "Modifica"

| atricola Cognome e Nome | N. Verbale      | Stato    | Data Esame | Esito   | Modifica | Revoca |
|-------------------------|-----------------|----------|------------|---------|----------|--------|
|                         | 00104316 0001 6 | Caricato | 18/09/2015 | Assente | ₿ĭ       |        |
|                         | 00104316 0002 7 | Caricato | 18/09/2015 | Assente | đ        |        |
|                         | 00104316 0003 8 | Caricato | 18/09/2015 | Asserte | 5        |        |
|                         | 00104316 0004 9 | Caricato | 18/09/2015 | 25      | 5        |        |
|                         | 00104316 0005 0 | Caricato | 18/09/2015 | Assente | ₿ĭ       |        |
|                         | 00104316 0006 1 | Caricato | 18/09/2015 | 25      | <b>≧</b> |        |

Si aprirà quindi il dettaglio del verbale:

| Dettaglio verbale 0010431   | 6 0001 6                          |
|-----------------------------|-----------------------------------|
| Lotto - Batch:              | 104316 - 109417                   |
| Studente (Matricola):       |                                   |
| Attività didattica:         | CHIMICA ORGANICA [F3146] - 10 CFU |
| Data esame:                 | 18/09/2015                        |
| Voto verbale:               | Assente                           |
| Domande d'esame:            |                                   |
|                             |                                   |
| Dati del nuovo verbale di o | correzione da generare            |
| Nuova data esame:           | 18/09/2015                        |
| Esito:                      | Assente •                         |
|                             |                                   |
| Domande d'esame:            |                                   |
|                             |                                   |
|                             |                                   |
| Firma Verbale               | Esci Torna alla lista iscritti    |
|                             |                                   |

Attenzione! Le uniche modifiche possibili sono quelle ai campi Data Esame ed Esito.

Dopo aver effettuato le modifiche, cliccare sul tasto "Firma Verbale". Sarà di nuovo necessario inserire il PIN e l'OTP e confermare l'operazione di firma, per generare il verbale di correzione, denominato "Verbale Revoca per Errore Materiale", che sarà visibile cliccando

| :11 | 🖹 Ristampa e | Correggi v                                 | erbale                              |             |             |            |           |                        |         |  |
|-----|--------------|--------------------------------------------|-------------------------------------|-------------|-------------|------------|-----------|------------------------|---------|--|
|     |              |                                            |                                     |             |             |            |           |                        |         |  |
|     |              | Appelli di: INFORMATICA [LET0023]          |                                     |             |             |            |           | visualizza dettagli >> |         |  |
|     |              | SCIENZE DELLA COMUNICAZIONE [005704] (L)   |                                     |             |             |            |           |                        |         |  |
|     |              | Descrizione Appello: Appello per laureandi |                                     |             |             |            |           |                        |         |  |
|     |              | Date Appello (dal-al): 24/09/2015 -        |                                     |             |             |            |           |                        |         |  |
|     |              |                                            | Lotti generati: 3                   |             |             |            |           |                        |         |  |
|     |              | Elenco ve<br># Lotto                       | erball generati in precedenza       | Data Stampa | Generato Da | Stato      | # Verbali | Stampa                 | Elimina |  |
| _   |              | <u>104531</u>                              | Verbale Standard                    | 24/09/2015  |             | Archiviato | 21        | ð                      |         |  |
|     |              | <u>104682</u>                              | Verbale Revoca per Errore Materiale | 25/09/2015  |             | Archiviato | 1         | ð                      |         |  |
|     |              | <u>104695</u>                              | Verbale Standard                    | 25/09/2015  |             | Archiviato | 3         | ð                      |         |  |
|     | ,            |                                            |                                     | Es          | ici         |            |           |                        |         |  |

Il nuovo verbale, con data e/o esito modificati, aggiornerà automaticamente ed in tempo reale il superamento dell'esame all'interno del libretto online dello studente (consultabile dall'interessato direttamente dalla propria *MyUniTO Studente*).